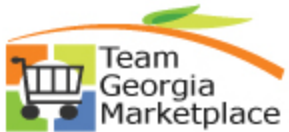

## ketplace Strategic Sourcing Cancel An Award to a Contract Quick Reference Guide

Use this check list to cancel an award to a contract and re-awarding the Event. You can also use this process to cancel the open amount. For more in depth detail refer to your training documentation.

| Step | Description                                 | Comments                                      |
|------|---------------------------------------------|-----------------------------------------------|
| 1.   | On the contract summary Page, change the    |                                               |
|      | status to "Canceled"                        |                                               |
| 2.   | Respond to the question.                    | Would you like to put the contract quantity   |
|      |                                             | back to the related sourcing award?           |
| 3.   | Select "Yes"                                |                                               |
| 4.   | From the Event Workbench, select the event  | Note: The event status should be re-set back  |
|      | that created the contract                   | to Pending Award.                             |
| 5.   | Click on the Analyze icon                   |                                               |
| 6.   | Click on the Award Summary Link             | The award to the contract vendor should now   |
|      |                                             | show an Awarded quantity of zero              |
| 7.   | To award the canceled amount to a bidder    | This will add an additional award to the      |
|      | that you previously made an award to        | selected supplier                             |
|      | Select the box next to that supplier.       |                                               |
| 8.   | Click on Add Award for Selected Bidder      |                                               |
| 9.   | Enter the Awarded Quantity                  |                                               |
| 10.  | Click on Save                               |                                               |
| 11.  | Select the Award Details Link               | Forward through until the new award is        |
|      |                                             | shown                                         |
| 12.  | Select the Award Type                       | Purchase Order or General Contract            |
| 13.  | Enter the Buyer Name                        |                                               |
| 14.  | Enter the PO Business Unit                  |                                               |
| 15.  | Enter the Terms                             |                                               |
| 16.  | Attach award documents:                     | Look for the GO TO dropdown box               |
|      | Buyers are required to attach all documents | Go To:                                        |
|      | supporting the analysis of the Event, this  | then coloct Event Comments and                |
|      | include the NOIA (if amount >100K) and NOA  | Attachments Uplead/Attach all the             |
|      | documentation. Attach documents prior to    | Attachments. Opload/Attach an the             |
|      | awarding the event.                         | necessary documents for the Event.            |
| 17.  | Select the Distribution Defaults            | Enter Required Distribution Values - Account, |
|      |                                             | Fund, Dept and Fund Src. These fields are     |
|      |                                             | required, regardless of Purchase Order or     |
|      |                                             | General Contract.                             |
|      |                                             |                                               |
|      |                                             | DOT Users may need to enter additional        |
|      |                                             | codes for project costing requirements.       |
|      |                                             | State Burehaving Only For SIMC salest the     |
|      |                                             | State Pulchasing Only – For SWC select the    |
| 10   | Click on Sovo                               | Mist value of each field.                     |
| 10.  | Soloct the Award Details Link               | wake sure that the processing completes       |
| 19.  | Click on Doot Award                         | Make auro that the ALIC DDE process           |
| 20.  | Click of Post Award                         | wake sure that the AUC_PDF process            |
| 01   | To cancel the open quantity without         | Lice this if you do not want to sward the     |
| ۷۱.  | awarding                                    | capceled quantity                             |
| 22   | Select the Award Summany                    |                                               |
|      |                                             |                                               |

C:\Documents and Settings\lbrown\Desktop\QRG\SS Canceling An Award to a General Contract.doc

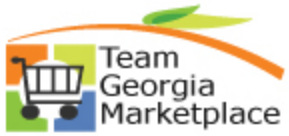

## Ketplace Strategic Sourcing Cancel An Award to a Contract Quick Reference Guide

| Step | Description                                                                                                    | Comments                                                                                                    |
|------|----------------------------------------------------------------------------------------------------|----------------------------------------------------------------------------------------------------|
| 23.  | Change the Line Status                                                                                                    | Select "C" this closes the open line on the event                                                                                                    |
| 24.  | Click on Save                                                                                                    |                                                                                                    |
| 25.  | To award the Open Quantity to a supplier not previously awarded on this Event                                                                                                    | The supplier must have bid on the Event                                                                                                    |
| 26.  | From the Analyze Total Link                                                                                                    |                                                                                                    |
| 27.  | Enter either the remaining quantity or<br>percentage for the selected supplier                                                                                                    |                                                                                                    |
| 28.  | Click on the Award Summary Link                                                                                                    | Review and make sure that the award<br>quantity is correct                                                                                                    |
| 29.  | Click on the Award Details Link                                                                                                    | Forward through to the new award                                                                                                    |
| 30.  | Select the Award Type                                                                                                    | Purchase Order or General Contract                                                                                                    |
| 31.  | Enter the Buyer Name                                                                                                    |                                                                                                    |
| 32.  | Enter the PO Business Unit                                                                                                    |                                                                                                    |
| 33.  | Enter the Terms                                                                                                    |                                                                                                    |
| 34.  | Attach award documents:<br>Buyers are <u>required</u> to attach all documents<br>supporting the analysis of the Event, this<br>include the NOIA (if amount >100K) and NOA<br>documentation. <b>Attach documents prior to</b><br><b>awarding the event.</b> | then select Event Comments and<br>Attachments. Upload/Attach all the<br>necessary documents for the Event.                                                                                                    |
| 35.  | Select the Distribution Defaults                                                                                                    | Enter Required Distribution Values - Account,<br>Fund, Dept and Fund Src. These fields are<br>required, regardless of Purchase Order or<br>General Contract.<br>DOT Users may need to enter additional<br>codes for project costing requirements.<br>State Purchasing Only – For SWC select the<br>first value of each field. |
| 36.  | Click on Save                                                                                                    | Make sure that the processing completes                                                                                                    |
| 37.  | Select the Award Details Link                                                                                                    |                                                                                                    |
| 38.  | Click on Post Award                                                                                                    | Make sure that the AUC_PDF process completes and is successful.                                                                                                    |

C:\Documents and Settings\Ibrown\Desktop\QRG\SS Canceling An Award to a General Contract.doc